# HOW TO CREATE A PROPOSAL/SERVICE?

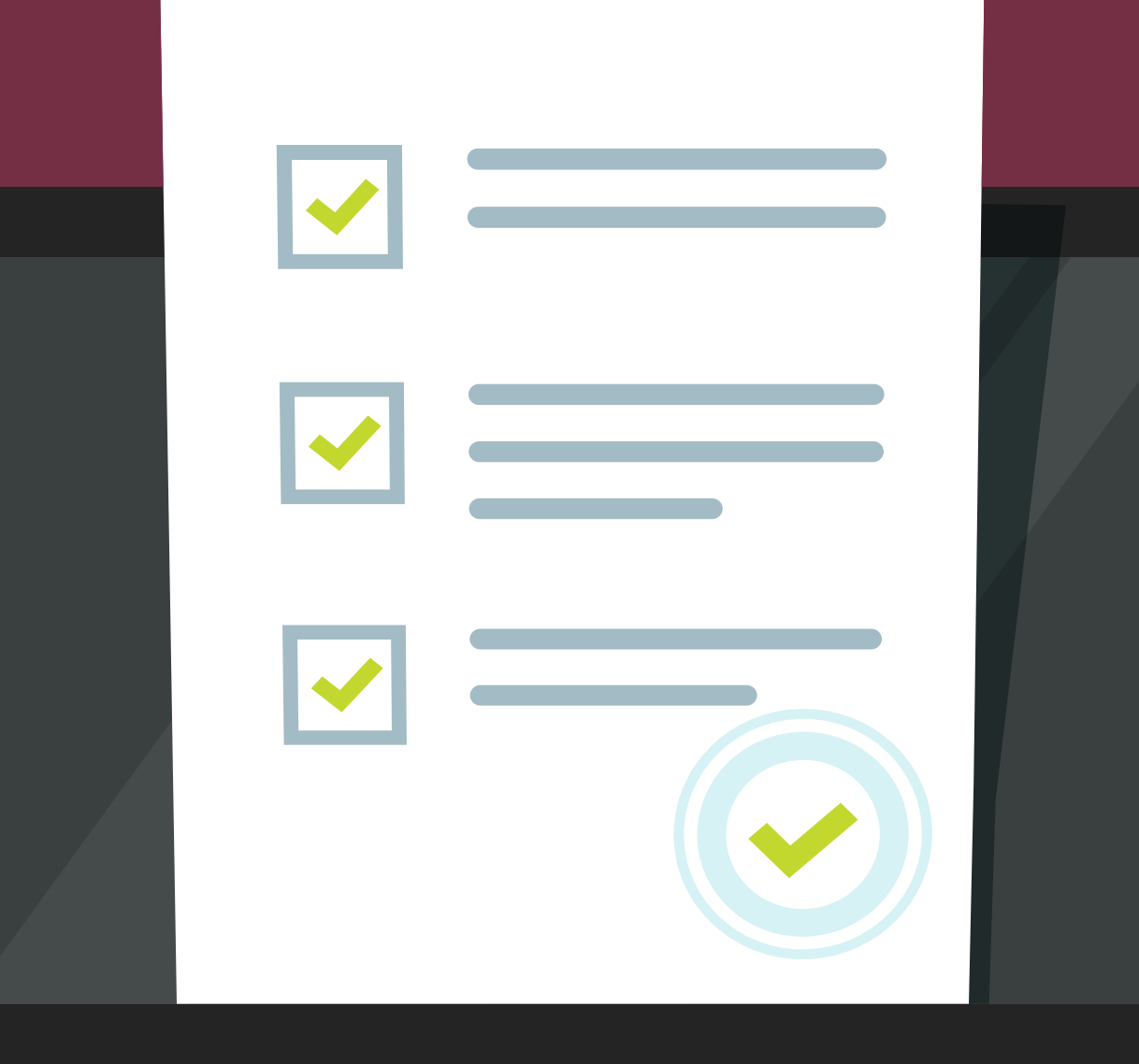

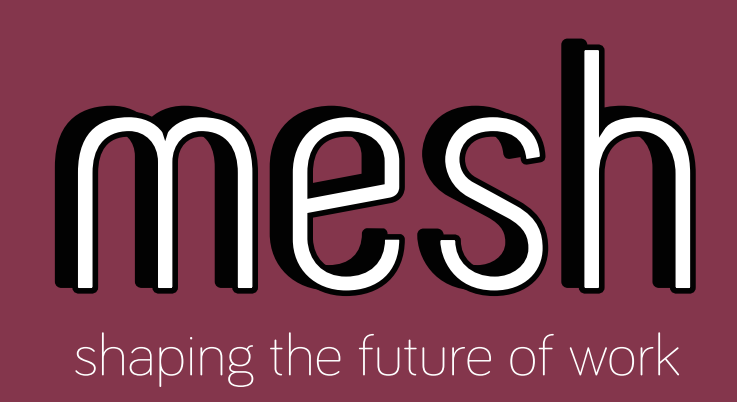

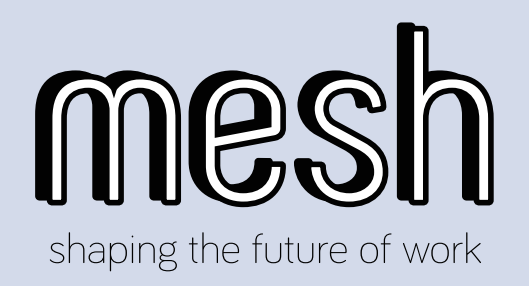

Sign in to your mesh account. Once you are in, you will be directed to your dashboard. There are 2 ways to create your services/proposals.

| shboard mesher Tools - My Account -                                                  | Contacts Inbox Messag     | ges Notifications                                                                                            |                                                          |                       |
|--------------------------------------------------------------------------------------|---------------------------|----------------------------------------------------------------------------------------------------|----------------------------------------------------------|-----------------------|
| My Contacts My Buyers My Freelancers Buyer Names                                     | 0                         | <ul> <li>♀ Country</li> <li>★ Positive Ratings</li> <li>♣ Recent Delivery</li> <li>④ Member Since</li> </ul> | United Arab Emirates<br>0%<br>None<br>September 27, 2019 |                       |
| <b>(\$</b> <sup>*</sup>                                                              | Orders Complet            | ed Delivered                                                                                                 | d Orders                                                 | Orders Cancelled<br>O |
| Start Freelancing<br>Sell your services to millions of people all over<br>the world. | Sales In Queue<br>O       | Open Purchases<br>O                                                                                          | Balance<br>AEDO.OO                                       | Earnings(Month)       |
| GET STARTED                                                                          | Notifications <b>o</b> Me | ssages 1                                                                                                    |                                                          |                       |
|                                                                                      |                           | No Notification                                                                                              | s Are Available                                          |                       |

| B My Contacts                                                |                    | Country            | United Arab Emirates |                  |
|--------------------------------------------------------------|--------------------|--------------------|----------------------|------------------|
| 1y Buyers My Freelancers                                     |                    | ★ Positive Ratings | 0%                   |                  |
|                                                              |                    | 🖪 Recent Delivery  | None                 |                  |
| Buyer Names                                                  |                    | Ø Member Since     | September 27, 2019   |                  |
|                                                              |                    |                    |                      |                  |
| $\frown$                                                     | Orders Complet     | ed Delivere        | d Orders             | Orders Cancelled |
| (\$                                                          | 0                  | (                  | 0                    | 0                |
| Ċ                                                            |                    |                    | 1                    |                  |
| Start Freelancing                                            | Sales In Queue     | Open Purchases     | Balance              | Earnings(Month)  |
| Sell your services to millions of people all over the world. | 0                  | 0                  | AEDO.00              | AEDO.OO          |
|                                                              |                    |                    | ,                    | ,                |
| GET STARTED                                                  | Notifications O Me | ssages 1           |                      |                  |
|                                                              |                    | No Notification    | ns Are Available     |                  |

2. Option 1

In your dashboard screen, you can click on "Get Started" button to **Start Freelancing.** 

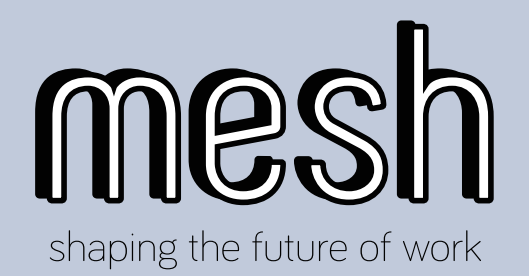

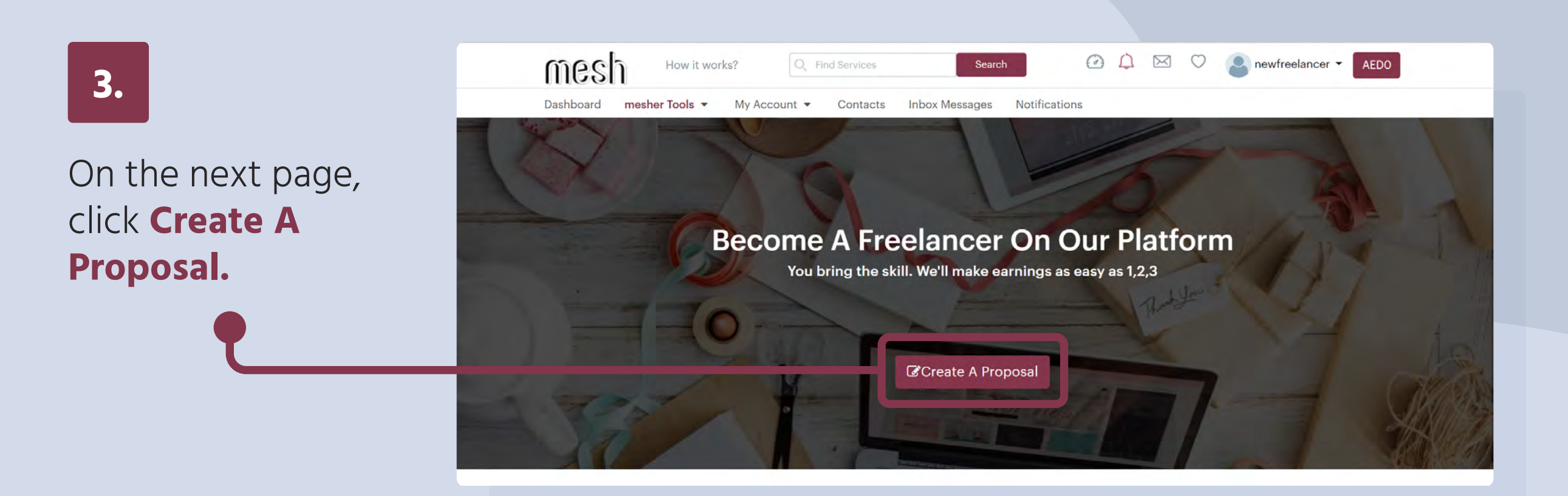

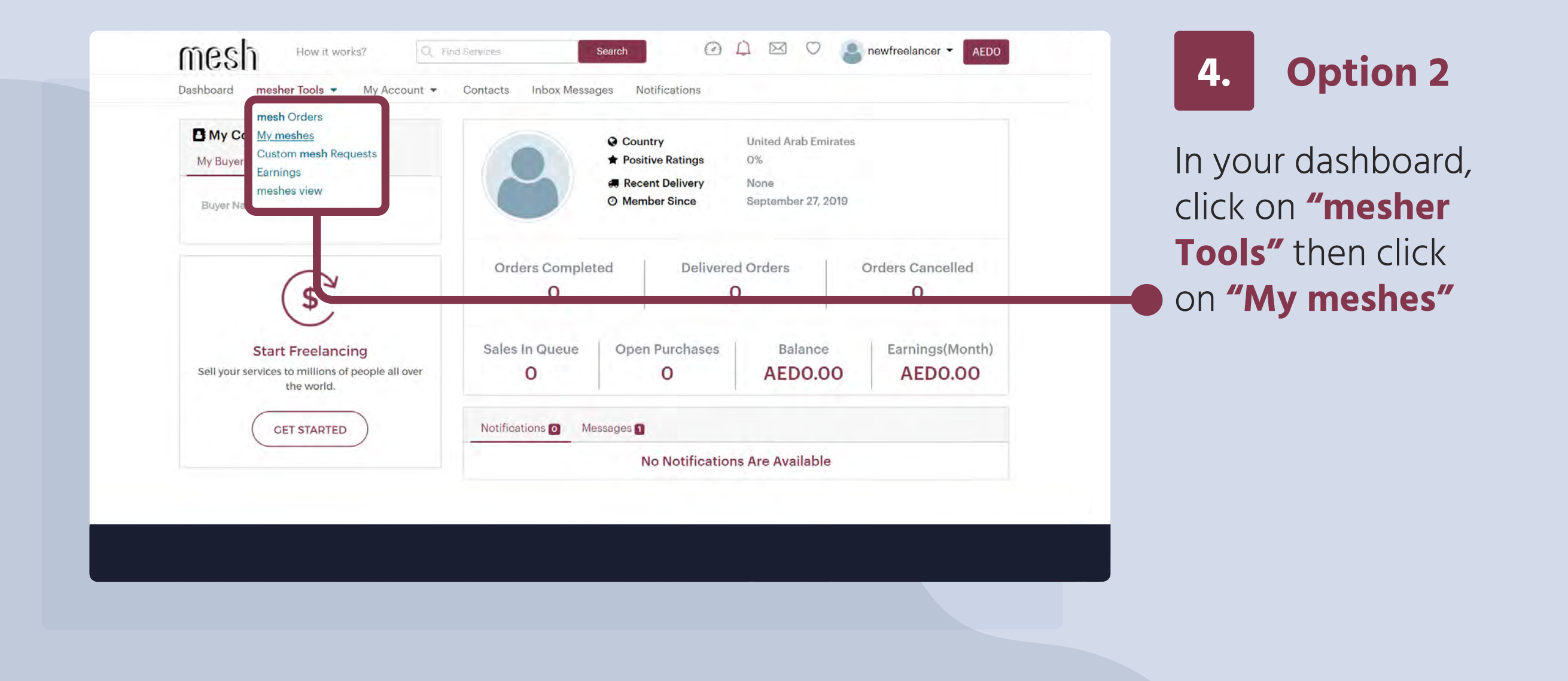

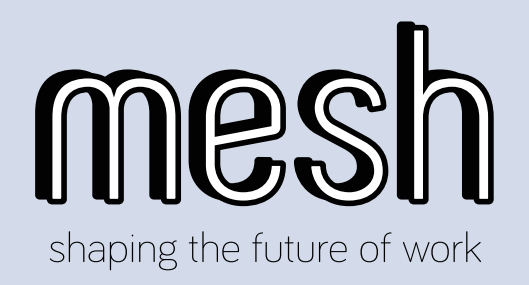

You will be redirected to your proposals view. You can click on **"Add New Proposal"** to start and u0pload your servives.

| iew My Proposals                                     |                                    |       | View   | Vacation Mode: |
|------------------------------------------------------|------------------------------------|-------|--------|----------------|
| ctive Proposals 1 Paused Proposals 0 Pending Proposa | Is 🚺 Requires Modification 🧿 Decli | ned o |        |                |
| roposal's Title                                      | Proposal's Price                   | Views | Orders | Actions        |
| rting an article in english                          | AED10000                           | 2     | 0      |                |
|                                                      |                                    |       |        |                |
|                                                      |                                    |       |        |                |
|                                                      |                                    |       |        |                |
|                                                      |                                    |       |        |                |

| reate a New Pr                 | oposal/Service                                                                                                    |
|--------------------------------|----------------------------------------------------------------------------------------------------|
|                                |                                                                                                    |
| roposal's Title                | Translation both ways between English and Arabic                                                                                                    |
|                                |                                                                                                    |
| roposal's Category             | Select A Category                                                                                                    |
| ronosal's Description          |                                                                                                    |
| riefly Describe Your Proposal. | $\dot{F}$ <b>B</b> $I \ \underline{U}$ <b>B</b> Graphik Webfont <b>15</b> $\mathbf{T}$ $\mathbf{T}$ $\mathbf{A}$ $\mathbf{T}$ $\mathbf{H}$ $\mathbf{E}$ $\mathbf{H}$ $\mathbf{T}$ $\mathbf{C}$ |
|                                | Write Your Description Here.                                                                                                    |
|                                |                                                                                                    |
|                                |                                                                                                    |
|                                |                                                                                                    |
|                                | Minimum 150 characters in length                                                                                                    |
| nstructions to Buyer           |                                                                                                    |
| Instructions to Buyer          |                                                                                                    |

Fill in the details of your proposal. The first field that you need to fill is your proposal or service title. It should contain at least 15 characters in length.

6.

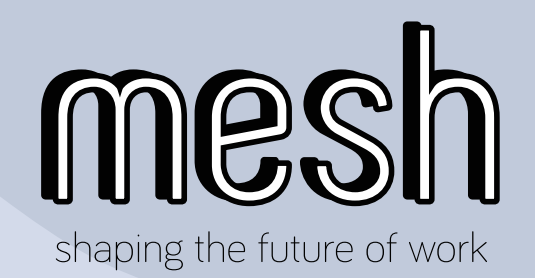

Fill in the details of your proposal. The first field that you need to fill is your proposal or service title. It should contain at least 15 characters in length.

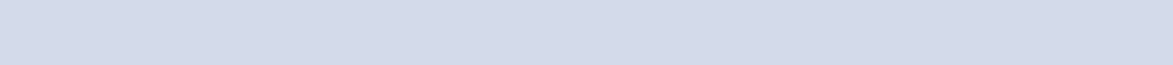

Contacts

Inbox Messages

Notifications

#### **Create a New Proposal/Service**

My Account 💌

Dashboard

mesher Tools •

| Proposal's litle                                                                            | Translation both ways English and Arabic                   |   |
|---------------------------------------------------------------------------------------------|------------------------------------------------------------|---|
|                                                                                             | Minimum 15 characters in length                            |   |
| Proposal's Category                                                                         | Translation                                                | ▼ |
|                                                                                             | General Translation                                        | × |
| Proposal's Description<br>Briefly Describe Your Proposal.                                   | ➢ B I U ■ Graphik Webfont * 15 * Ti* A * Ⅲ Ⅲ Ξ Ξ * Ⅲ * ⊕ ☑ |   |
|                                                                                             | Write Your Description Here.                               |   |
|                                                                                             |                                                            |   |
|                                                                                             |                                                            |   |
| Give buyer a head start.                                                                    |                                                            |   |
| If you need to obtain information, files or<br>other items from the buyer prior to starting |                                                            |   |

|                                                           | My Account  Contacts index messages Notifications                                                                                         |  |
|-----------------------------------------------------------|----------------------------------------------------------------------------------------------------|--|
| reate a New                                               | Proposal/Service                                                                                                    |  |
|                                                           |                                                                                                    |  |
| Proposal's Title                                          | Translation both ways English and Arabic                                                                                                  |  |
|                                                           | Minimum 15 characters in length                                                                                                    |  |
| Proposal's Category                                       | Translation                                                                                                    |  |
|                                                           | General Translation 🔹                                                                                                    |  |
| Proposal's Description<br>Briefly Describe Your Proposal. | 🔆 B I U 🖪 Graphik Webfont - 15 - TI - A - 🖽 🗮 🖃 - 🖽 - 🖙 🖃                                                                                 |  |
|                                                           | I offer professional general or for all purposes translation from English to Arabic or from Arabic to English.                            |  |
|                                                           | The English that I translate to or from by default is modern American English as written and professionally spoken in the USA in general. |  |
|                                                           |                                                                                                    |  |

Write a description for your proposal. The description should be at least 150 characters in length. You can format the description using the buttons at the top of the description text field.

8.

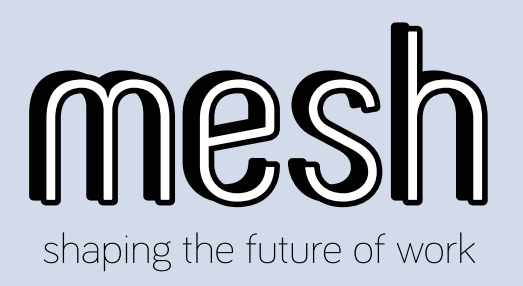

If you need the buyer to provide information, files or items for you to complete the service, write some instructions for the buyer.

| roposal's litle                                                                                                    | Translation both ways English and Arabic                                                                                                    |
|----------------------------------------------------------------------------------------------------|----------------------------------------------------------------------------------------------------|
|                                                                                                    | Minimum 15 characters in length                                                                                                    |
| Proposal's Category                                                                                                    | Translation                                                                                                    |
|                                                                                                    | General Translation                                                                                                    |
| Proposal's Description<br>Briefly Describe Your Proposal.                                                                                                    | 🔆 B I U 🖪 Graphik Webfont • 15 • TI • A • 🖽 🗮 🖃 🖽 • 📾                                                                                                    |
|                                                                                                    | Toffer professional general or for all purposes translation from English to Arabic or from Arabic to English.<br>The English that I translate to or from by default is modern American English as written and professionally spoken in the USA in general. |
|                                                                                                    | Minimum 150 characters in length                                                                                                    |
| Instructions to Buyer<br>Give buyer a head start.<br>If you need to obtain information, files or<br>other items from the buyer prior to starting<br>your work, please add your instructions here.<br>For example: Please send me your company<br>name or please send me the photo you need<br>me to edit. | Please share with me the text that you want me to translate.                                                                                                    |

|                                                                 | Translation both ways English and Arabic                                                                                                    |   |
|-----------------------------------------------------------------|----------------------------------------------------------------------------------------------------|---|
|                                                                 | • Minimum 15 characters in length                                                                                                    |   |
| Proposal's Category                                             | Translation                                                                                                    | ٠ |
|                                                                 | General Translation                                                                                                    | • |
| <b>'roposal's Description</b><br>riefly Describe Your Proposal. | 🔆 B I U 🖪 Graphik Webfont • 15 • TI • A • 🖽 🗮 🚍 • 🖽 • 🖙 🖃                                                                                                    |   |
|                                                                 | I offer professional general or for all purposes translation from English to Arabic or from Arabic to English.<br>The English that I translate to or from by default is modern American English as written and professionally spoken in the USA in general. | D |
|                                                                 | Minimum 150 characters in length                                                                                                    |   |
| nstructions to Buyer                                            | Please share with me the text that you want me to translate                                                                                                    |   |

### 10.

Write some keywords as comma-separated tags. This is useful to make your proposal appear in searches for services, which use those keywords.

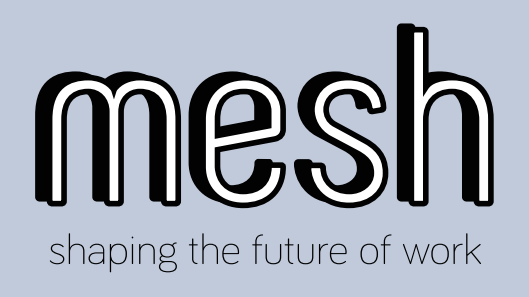

| 11                                                                             | Proposal's Category                                                                                                    | Translation                                                                                                    | ¥ |
|--------------------------------------------------------------------------------|----------------------------------------------------------------------------------------------------|----------------------------------------------------------------------------------------------------|---|
|                                                                                |                                                                                                    | General Translation                                                                                                    |   |
| Set the delivery<br>time, how long it<br>takes you to deliver<br>the completed | <b>Proposal's Description</b><br>Briefly Describe Your Proposal.                                                                                                    | <ul> <li>B I U Craphik Webfont 15 TI A E E E M CONTRACTOR AND IN TIME A CONTRACTOR AND IN TIME A CONTRACTOR AND INTERVAL A CONTRACTOR AND INTERVAL A CONTRACTOR AND INTERVAL A CONTRACTOR AND INTERVAL A CONTRACTOR AND INTERVAL A CONTRACTOR AND INTERVAL A CONTRACTOR AND INTERVAL A CONTRACTOR AND INTERVAL AND INTERVAL A CON</li></ul> |   |
| service.                                                                       | <b>Instructions to Buyer</b><br>Give buyer a head start.<br>If you need to obtain information, files or<br>other items from the buyer prior to starting<br>your work, please add your instructions here.<br>For example: Please send me your company<br>name or please send me the photo you need<br>me to edit. | Please share with me the text that you want me to translate                                                                                                    |   |
|                                                                                | <b>Proposal's Tags</b><br>Type a comma after each tag.                                                                                                    | translation × englightoarabic × arabictoenglish × Tags                                                                                                    |   |
|                                                                                | Proposal's Delivery Time                                                                                                    | 3 Days                                                                                                    | • |

| Proposal's Tags<br>Type a comma after each tag.<br>Proposal's Delivery Time                                  | translation × englightoarabic ×                     | arabictoenglish × Tags         | • | 12.                                                              |
|----------------------------------------------------------------------------------------------------|-----------------------------------------------------|--------------------------------|---|------------------------------------------------------------------|
| Add Proposal's Image<br>Supported image extentions include: 'gif',<br>'png', 'jpg', 'jpeg', 'tif'.           | Choose File<br>NB: Your Proposal image size must be | 700 x 390 pixels and upto 25MB |   | Add an image to                                                  |
| Add More Images                                                                                              |                                                     | Add More Images                |   | your proposal by                                                 |
| Add Proposal's Video (Optional)<br>Supported video extentions include: 'mp4',<br>'mov', 'avi', 'flv', 'wmv'. | Choose File<br>Maximum size 25MB                    |                                |   | clicking <b>Choose</b>                                           |
|                                                                                                    |                                                     |                                |   | should represent<br>your previous<br>projects, services,<br>etc. |

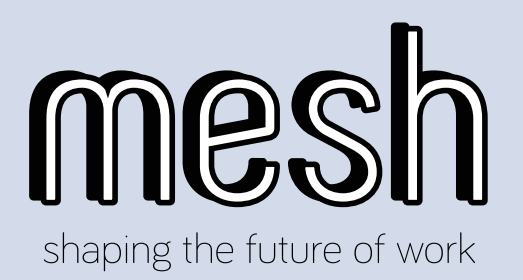

You can add more images by clicking Add More Images. You can also add a video for your proposal by clicking Choose File next to Add Proposal's Video (optional). However, this step is optional.

| <b>Proposal's Tags</b><br>Type a comma after each tag.                                             | translation × englightoarabic × arabictoenglish × Tags                             |
|----------------------------------------------------------------------------------------------------|------------------------------------------------------------------------------------|
| Proposal's Delivery Time                                                                           | 3 Days                                                                             |
| Add Proposal's Image<br>Supported image extentions include: 'gif',<br>'png', 'jpg', 'jpeg', 'tif'. | Choose File<br>NB: Your Proposal image size must be 700 x 390 pixels and upto 25MB |
| Add More Images                                                                                    | Add More Images                                                                    |
| Add Proposal's Video (Optional)<br>Supported video extentions include: 'mp4',                      | Choose File                                                                        |
|                                                                                                    |                                                                                    |
|                                                                                                    |                                                                                    |

## 14. Choose how you want to price your proposal. There are 2 options: Packages or Fixed Price.

| Basic                           | Standard                        | Advance                         |
|---------------------------------|---------------------------------|---------------------------------|
| Minimum 70 characters in length | Minimum 70 characters in length | Minimum 70 characters in length |
| Delivery Time                   | Delivery Time                   | Delivery Time                   |
| 1                               | 2                               | 3                               |
| Price                           | Price                           | Price                           |
| 150                             | 250                             | 450                             |
|                                 | Post Prop                       | oosal                           |
|                                 |                                 |                                 |
| Price Type                      | Fixed Price                     | <b>v</b>                        |
|                                 | and a state                     |                                 |
|                                 | AED 1000                        |                                 |

If you choose Packages, you need to write more information about each of the packages: **Basic**, **Standard and Advance**. You need to set the delivery time and the prices for the all the 3 packages. Then you are ready to submit your services by clicking on **"Post Proposal"** button

If you choose Fixed Price, you just need to enter the price of the service that you are offering. Then you are ready to submit your services by clicking on "Post Proposal" button

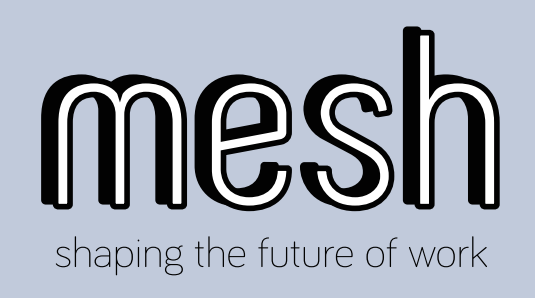

| 15.                                                                           | Mow it works?       Imd Services       Search       Imd Services       Search       Imd Services       AEDO         Dashboard       mesher Tools •       My Account •       Contacts       Inbox Messages       Notifications |
|-------------------------------------------------------------------------------|----------------------------------------------------------------------------------------------------|
| That's it. Your<br>service/proposal will<br>be submitted to<br>mesh admin The | View My Proposals<br>Vecation Mode:<br>View meshes Add New Proposals<br>Active Proposals Paused Proposals Pending Proposals Requires Modification Declined O                                                                  |
| proposal is now<br>pending, waiting<br>approval from mesh.                    |                                                                                                    |